## Install the LM-X SDK on Windows

The LM-X License Manager installation wizard guides you through the installation procedure, so you can be up and running on a Windows machine in 5 minutes or less.

To install LM-X on a Windows machine:

## Step 1. Start the installation wizard.

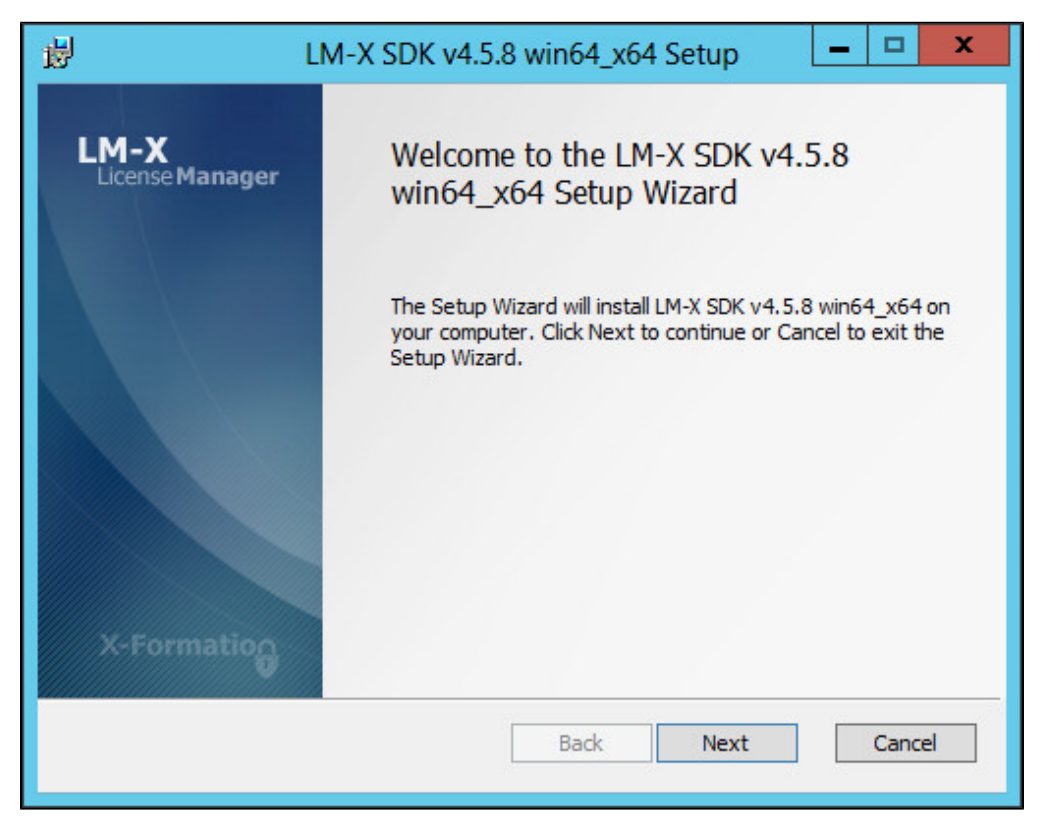

Step 2. Accept the X-Formation End User License Agreement.

| 闄                                                                       | LM-X SDK v4.                                                                      | 5.8 win64_x64 \$                                                            | Setup                                                            | <b>– – X</b>           |
|-------------------------------------------------------------------------|-----------------------------------------------------------------------------------|-----------------------------------------------------------------------------|------------------------------------------------------------------|------------------------|
| End-User License<br>Please read the fo                                  | e Agreement<br>Ilowing license agreem                                             | ent carefully                                                               |                                                                  | X-Formation            |
| X-Formation                                                             | End-User Lice                                                                     | nse Agreemen                                                                | it                                                               | ^                      |
| The user ("<br>Formation (                                              | You", "License<br>"X-Formation")                                                  | e" or "End U<br>agree as fo                                                 | Jser") and<br>bllows:                                            | x-                     |
| X-FORMATION<br>YOUR USE ON<br>THAT YOU AC<br>YOU ARE NOT<br>CONDITIONS, | IS PROVIDING<br>A NONEXCLUSIV<br>CEPT ALL OF TH<br>WILLING TO AC<br>DO NOT USE TH | THE LICENSED<br>E BASIS UPON<br>E TERMS SET<br>CEPT THESE I<br>E LICENSED S | O SOFTWARE<br>I THE COND<br>FORTH BELO<br>CERMS AND<br>SOFTWARE. | FOR<br>ITION<br>DW. IF |
|                                                                         | <u> </u>                                                                          |                                                                             |                                                                  | ~                      |
| I accept the ten                                                        | ms in the License Agree                                                           | ement                                                                       |                                                                  |                        |
|                                                                         | Print                                                                             | Back                                                                        | Next                                                             | Cancel                 |

Step 3. Choose whether to use an existing LM-X security configuration file.

Note the following:

- If you are installing LM-X for the first time: Choose the first option.
  If you are upgrading LM-X to a newer version or compiling LM-X on multiple platforms: Choose an existing LM-X security configuration file.

| ₿                                         | LM-X SDK v4.5.8                                                       | win64_x64          | Setup             | <u> </u>    |
|-------------------------------------------|-----------------------------------------------------------------------|--------------------|-------------------|-------------|
| Security Co<br>Choose whe<br>LM-X SDK in: | onfiguration File<br>other to use an existing security<br>stallation. | configuration file | e from a previous | X-Formation |
| ● Do not use                              | e existing security configuration                                     | file               |                   |             |
|                                           |                                                                       | Back               | Next              | Cancel      |

If you have chosen the second option above, use an existing security\_config.Imx file from a previous LM-X installation, as shown below.

|              | Open                                   |     |                 |                 | x   |
|--------------|----------------------------------------|-----|-----------------|-----------------|-----|
| € ⊚ - ↑      | 길 ≪ win32_x86 ເ> config                | ~ ¢ | Search config   |                 | P   |
| Organize 👻 N | New folder                             |     |                 | = •             | 0   |
| 🔆 Favorites  | Name                                   |     | Туре            | Size            |     |
|              | security_config.lmx                    |     | LMX File        | 2 KB            |     |
| резктор      |                                        |     |                 |                 |     |
|              | File <u>n</u> ame: security_config.lmx |     | LM-X Security C | onfiguration Fi | i 💌 |

Step 4. Choose the proper installation directory and click Next.

| ø             |                           | LM-X SDK v4                      | 4.5.8 wi      | n64_x64            | Setup          | -   |       | x    |
|---------------|---------------------------|----------------------------------|---------------|--------------------|----------------|-----|-------|------|
| Desti<br>Clid | nation Folde              | <b>r</b><br>to the default folde | er or click ( | Change to d        | choose another | X-I | Forma | itio |
| Insta         | II LM-X SDK v4.5          | 5.8 win64_x64 to:                |               |                    |                |     |       |      |
| C: \P<br>Ch   | rogram Files \X-F<br>ange | Formation \LM-X SDM              | K v4.5.8 w    | vin64_x64\         |                |     |       |      |
|               |                           |                                  |               | Back               | Next           |     | Canc  | el   |
| C: \P<br>Ch   | rogram Files\X-F          | Formation \LM-X SDM              | < v4.5.8 w    | vin64_x64\<br>Back | Next           |     | Canc  | el   |

Step 5. Click Install to begin the installation.

| ₿                             | LM-X SDK v4.5.8 w                                                              | vin64_x64 Setu               | p <b>– – ×</b> |
|-------------------------------|--------------------------------------------------------------------------------|------------------------------|----------------|
| Ready to in                   | nstall LM-X SDK v4.5.8 win6                                                    | 4_x64                        | X-Formation    |
| Click Install<br>installation | to begin the installation. Click Back<br>settings. Click Cancel to exit the wi | to review or change<br>zard. | any of your    |
|                               | Back                                                                           | 👔 🛞 Insta                    | all Cancel     |

Step 6. Click Finish to finish the installation.

| ie<br>Ie<br>Ie<br>Ie<br>Ie<br>Ie<br>Ie<br>Ie<br>Ie<br>Ie<br>Ie<br>Ie<br>Ie<br>Ie | _M-X SDK v4.5.8 win64_x64 Setup                     |
|----------------------------------------------------------------------------------|-----------------------------------------------------|
| LM-X<br>License Manager                                                          | Thank you for installing LM-X SDK v4.5.8 win64_x64. |
|                                                                                  | Click Finish to exit the Setup Wizard.              |
|                                                                                  |                                                     |
|                                                                                  |                                                     |
|                                                                                  |                                                     |
|                                                                                  |                                                     |
| X-Formation                                                                      |                                                     |
| <ul> <li>✓ Open Getting Started G</li> <li>✓ Launch LM-X Visual Stud</li> </ul>  | uide Back Finish Cancel                             |

## Step 7. Activate the license.

Note the following:

- If you are installing LM-X for the first time: Enter your Activation Key (sent to you via email).
  If you are upgrading LM-X: Select the option to browse for and select a previously activated license file.

| 9   | X-Forma             | ation Licen    | se Activato     | or | _ 0 |   |
|-----|---------------------|----------------|-----------------|----|-----|---|
| •   | ctivate over the    | internet       |                 |    |     |   |
| Er  | ter your Activati   | on Key:        |                 |    |     |   |
| C L | se a previously     | activated lice | nse file        |    |     |   |
|     |                     |                |                 |    | ]   |   |
| С е | xport all of this ( | computer's Ho  | stIDs to a file |    |     |   |
|     |                     |                |                 |    | 1   | _ |
|     |                     |                |                 |    | ]   |   |
|     |                     |                |                 |    |     |   |